## **Review Status of Account Reconciliation**

The purpose of this job aid is to explain how to review the status of account reconciliation.

The Account Reconciliation Summary screen can be used to view the status of the Account Reconciliation for a cost center, project, department, or for a reconciler or approver.

- 1. Navigate to the **Reconciliation Summary** screen.
  - a. Monitor > Reconciliation Summary from the SAHARA Monthly Reconciliation Work Center

| Accounting & Financial Reports |   | SAHARA Monthly Reconciliation   | *      | Q        | ( <sup>109</sup> ) | Ø         |
|--------------------------------|---|---------------------------------|--------|----------|--------------------|-----------|
| le Reconcile                   | ~ | ARA Summary Download            | New Wi | ndow   H | elp   Personalize  | e Page 🛆  |
| Approve                        | ~ | Account Reconciliation Summary  |        |          |                    | .         |
| Monitor                        | ^ | Business Unit UTARL Q           |        |          |                    |           |
| Reconciliation Summary         |   | Fiscal Year Q                   |        |          |                    |           |
| Track Flagged Items            |   | Department From Q Department To |        | 0        | ~                  |           |
| 皆 Reporting                    | ~ | CC owner NetID                  |        |          |                    |           |
| Administration                 | ~ | Manager NetID                   |        |          |                    |           |
| 👍 Security                     | ~ | Alt Manager NetID               | Se     | arch     | Clear              |           |
|                                |   |                                 | Find   | View All | First 🕚 1          | of 1 (    |
|                                | 4 | Cost Center /Project Owner      |        | Find     | First 🕢 1 o        | f1 🛞<br>> |

- b. Or, NavBar > Menu> Financials > UTZ Customizations > General Ledger > Sahara
  > Process > ARA Monitoring > ARA Reconciliation Summary
- Enter the Search filter for the reconciliations to view. Search by Cost Center/Project, Department, or for all Cost Centers and or Projects to which a user has access. Click Search.

**Note**: The field appears to ask for the NetID; please enter the Employee ID number.

3. The Reconciliation and Approval status for all cost center and projects within the search parameters will be displayed. If necessary, adjust the option in the "Filter Cost Centers/Projects" drop down, and click the "Update Results" button.

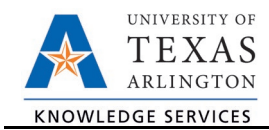

|                                                   | Acco                          | unt Recon Summary                                                                                                    | Approval                   |                   |                |                                                   |           |             |           |    |  |  |
|---------------------------------------------------|-------------------------------|----------------------------------------------------------------------------------------------------|----------------------------|-------------------|----------------|---------------------------------------------------|-----------|-------------|-----------|----|--|--|
|                                                   |                               |                                                                                                    |                            |                   |                |                                                   |           |             |           |    |  |  |
|                                                   |                               | В                                                                                                    | usiness Unit U             | TARL Fiscal Ye    | <b>ar</b> 2020 | Account                                           | ng Period | 3 Dep       | artment   |    |  |  |
|                                                   | *Filter Cost Centers/Projects |                                                                                                    |                            | All Cost Centers  |                | ~                                                 |           | Update Resu | Results   |    |  |  |
| * I have reviewed and approved the reconciliation |                               |                                                                                                    | All Cost Centers           |                   | or ti          | or this cost center's/project's monthly activity. |           |             |           |    |  |  |
|                                                   |                               |                                                                                                    |                            | All Projects      |                |                                                   |           |             |           |    |  |  |
|                                                   |                               | Cost Center/Project                                                                                                    | Description                | Ready for Approva | al             | opro                                              | oved      | Actuals Rev | Actuals E | хр |  |  |
|                                                   | 1                             | Concession in the local distance of the local distance of the loca | Contract Contract Contract |                   | 1              |                                                   | 2         |             | -         |    |  |  |

A checkmark in the box for the Accounting Period indicates that the action has taken place.

|    |    |       |        |      |      |        |      |       |    |    |    |    |     |    |     |     | Fin | d    | First |      | 1-2 0 | f 2 🕞 |   |
|----|----|-------|--------|------|------|--------|------|-------|----|----|----|----|-----|----|-----|-----|-----|------|-------|------|-------|-------|---|
|    |    | Desci | iptior |      |      |        |      |       |    |    |    | De | ept |    |     |     |     |      |       |      |       |       |   |
|    |    |       | Stat   | tus  | Reco | oncile | d Pe | riods |    |    |    |    |     |    | Sta | tus | App | rove | d Per | iods | 1     |       |   |
| 01 | 02 | 03    | 04     | 05   | 06   | 07     | 08   | 09    | 10 | 11 | 12 | 01 | 02  | 03 | 04  | 05  | 06  | 07   | 08    | 09   | 10    | 11    | 1 |
|    |    |       |        |      |      | Γ      |      |       |    |    |    |    |     |    |     |     |     |      |       |      |       |       | 1 |
|    |    | Desci | iptior | 1    |      |        |      |       |    |    |    | De | ept |    |     |     |     |      |       |      |       |       |   |
|    |    |       | Stat   | tus  | Reco | oncile | d Pe | riods |    |    |    |    |     | -  | Sta | tus | App | rove | d Per | iods |       |       |   |
| 01 | 02 | 03    | 04     | 05   | 06   | 07     | 08   | 09    | 10 | 11 | 12 | 01 | 02  | 03 | 04  | 05  | 06  | 07   | 08    | 09   | 10    | 11    |   |
|    |    |       | 100.00 | 1000 |      |        |      | _     | -  | -  | -  | -  | -   | -  | -   | -   | -   | _    | -     | -    | -     | -     |   |

4. To go to the Account Reconciliation for a cost center or project, click on the Account Period checkbox.